## How to make Sounds on your Picaxe 14M2 Microcontroller

Pat McMahon - V1-28/2/2018

Zip file of Christmas Tunes (70 tunes)

 There are 3 ways to Code Sounds on your Picaxe Microcontroller, Play, Sound and by using the Tune Wizard.

 eg 1—play 2,0 uses one of the 4 Inbuilt tunes on the chip and plays Happy Birthday.

 eg 2—sound 2,(108,80)

 sound 2,(102,80)

 sound 2,(102,80)

 makes the Door Bell Sound.

 eg 3— By using the Tunes Wizard you can access over 11,000 Tunes plus more. (See how below).

 If you don't already have the 5 Tunes Folders on your computer, you can Google

 → Picaxe RTTTL Ringtones

 and download ~11,000 Tunes for free, from 5 zip files in txt. format.

 • Zip file of Mixed Tunes 1 (450 tunes)

 • Zip file of Mixed Tunes 3 (10,000 tunes)

 • Zip file of Mixed Tunes 3 (10,000 tunes)

 • Zip file of TV Theme Tunes (50 tunes)

Then using the Picaxe Programming Editor, **Tune Wizard** you convert them into bas. format and download them to play on your Picaxe Microcontroller. Follow the quick and simple, Click steps below.

## To convert downloaded txt zip files to play Tunes in Picaxe Programming Editor software.

Generate BASIC

Generate .wav File

Copy

Recult

Yes No

Yes

RTTTL tune imported ok. Generate BASIC code now

1- Open Picaxe Programming Editor. 2- Select PICAXE tab. 3-Select Wizards. 4-Select Tune Wizard.

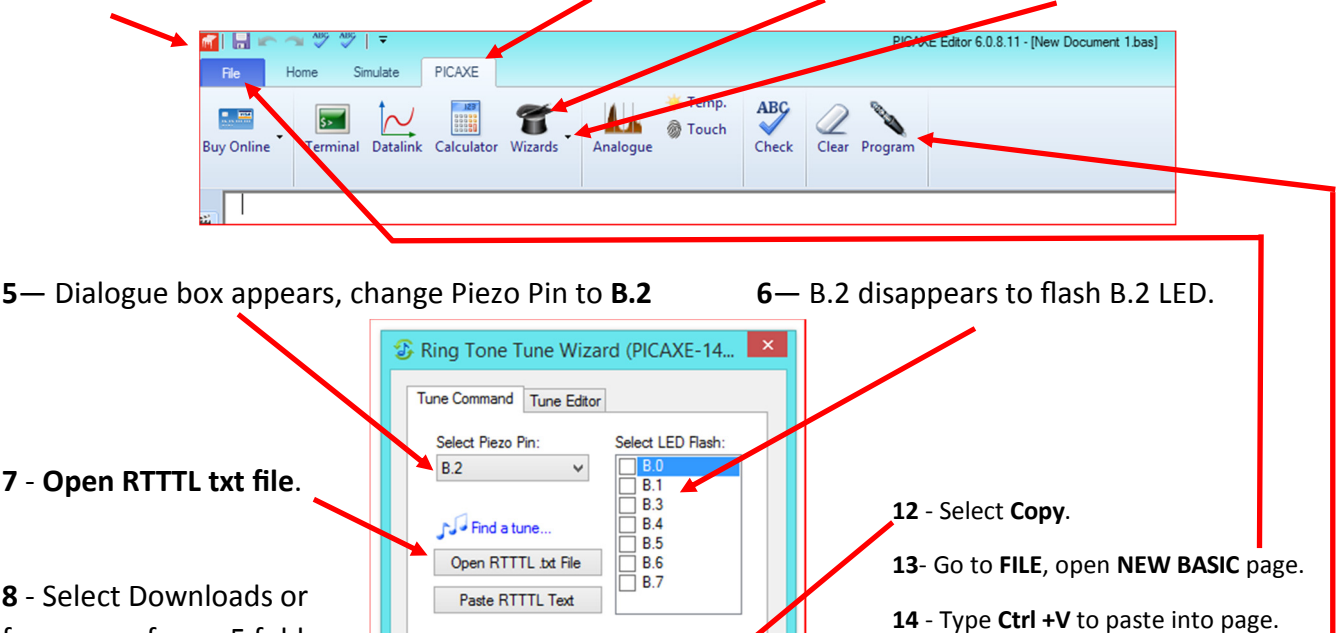

Close

from one of your 5 folders , choose one of the folders ie **rtttl 3** 

**9** - Then **select your Tune**. ie Adam's Family

10 - Select Yes

(Basic Code will appear in result box)

15 - Select Program on top of Program

Editor, to download & play your Tune,

**16**- Add more Tunes Code to your page

17- Close dialogue box when finished.

Have fun Coding, playing Tunes and Flashing any additional LED's etc.

or highs to run other LED's.

B.2 LED will flash with Tune.